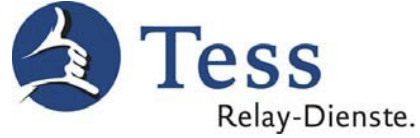

# Informationen zum Einstellen des SIP-Telefons Grandstream GXV 3275

Die Qualität Ihres Bildes ist abhängig von

- der Bandbreite, die Sie über das Internet erreichen
- einem hellen Hintergrund (aber kein Fenster)
- der guten Beleuchtung im Raum
- Ihrer möglichst einfarbigen Kleidung

Kontrollieren Sie Ihr Bild vor einem Anruf. Um die beste Videoqualität zu erhalten, richten Sie die Kamera so aus, dass Sie für den Dolmetscher gut zu sehen sind. Eine gleichmäßige Beleuchtung im Raum und ein ruhiger, heller Hintergrund sind ideal. Vermeiden Sie starke Lichtquellen oder ein Fenster im Hintergrund. Denken Sie auch an Ihre Kleidung. Einfarbige, dunkle Oberbekleidung führt zu einer besseren Bildqualität, als gemusterte oder gestreifte Oberbekleidung. Rufen Sie vor einem Anruf zu einem Dolmetscher hier an: "Kostenlos eigenes Bild testen" (Sie müssen nur die "7" wählen). Dieser Testanruf ist kostenlos.

#### Hinweis:

Wir übernehmen keine Garantie für eine einwandfreie Funktion der folgenden Einstellungen, da auch Faktoren wie eine neue Softwareversion, oder die WLAN Empfangsqualität Einfluss auf die Funktion haben.

Zur Einstellung des SIP-Telefon Grandstream für die Video-Dolmetschdienste TeSign oder Telesign können Sie Ihren PC + Internetbrowser nutzen. Bitte gehen Sie wie folgt vor:

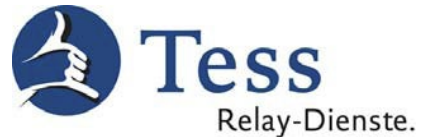

 Auf ihrem Telefon finden Sie eine IP Nummer. Hier im Beispiel als IP:XXX:XXX:XXX: dargestellt. Tragen Sie die Nummer, die auf Ihrem Telefon steht, in den Internet Browser ihres PCs ein – siehe zweites Bild.

|   |          |              |             |     | 📥 ቹ 🗘 14:43 |
|---|----------|--------------|-------------|-----|-------------|
|   | IP: xxx  | .xxx.xxx.xxx |             |     |             |
| - |          |              |             |     |             |
|   |          |              |             |     |             |
|   |          |              |             |     |             |
|   |          | _            |             | _   |             |
|   |          | Conf         | FileMenagor | MPK |             |
|   | Settings | Conr         | FileManager | MPK |             |
|   | C.       | 9            |             | 1   |             |

2. Geben Sie die IP Nummer und folgende Anmeldedaten ein.

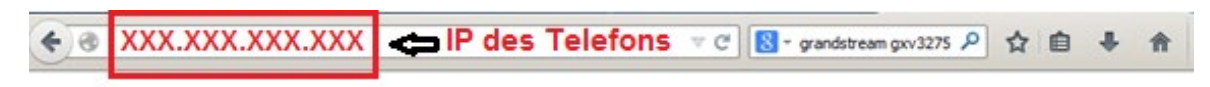

| iterpris                      | se Multimedia Phone for Andro        |
|-------------------------------|--------------------------------------|
| sername<br>assword<br>anguage | admin<br>admin<br>English V<br>Login |
|                               | sername<br>assword<br>anguage        |

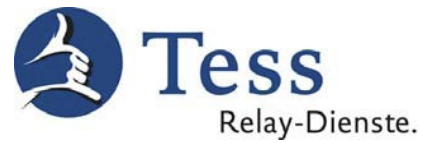

 Vor der ersten Inbetriebnahme des GXV 3275 muss das Betriebssystem/Firmware aktualisiert werden. Gehen Sie wie folgt vor. Im Fenster <u>Maintenance</u> – <u>Upgrade</u> tragen Sie folgende Daten ein.

|                                               | Enterp | orise Pho         | ne Administr                       | ation Inte   | erface       | English V |
|-----------------------------------------------|--------|-------------------|------------------------------------|--------------|--------------|-----------|
|                                               | Status | Account           | Advanced Settings                  | Maintenance  |              |           |
| line work Settings                            |        |                   |                                    |              |              | 1         |
| 🦚 Wi-Fi Settings                              |        |                   |                                    |              |              |           |
| Time Settings                                 |        | Download Devic    | e Configuration :                  | Download     |              |           |
| Web/SSH Access                                |        | Configuration via | a Keypad Menu :                    | Unrestricted |              |           |
| Upgrade Upgrade                               | ]      | XML Config        | g File Password :                  |              |              | •         |
| Syslog                                        |        | HTTP/HT           | TPS User Name :                    |              |              | •         |
| [] Logcat                                     |        | HTTP/H1           | TTPS Password :                    |              |              | •         |
| <table-of-contents> Debug</table-of-contents> |        |                   | Upgrade Via :                      | HTTP         |              | 0         |
| Language                                      |        | Firmwa            | are Server Path :                  | www.tess-kor | n.de/gxv3275 |           |
| TR-069                                        |        | Cor               | nfig Server Path :                 |              |              |           |
| Contacts                                      |        | Firm              | ware File Prefix :                 |              |              | •         |
| LDAP Book                                     |        | Firmv             | vare File Postfix :                |              |              | •         |
| Broadsoft                                     |        | С                 | onfig File Prefix :                |              |              | •         |
|                                               |        | Co                | onfig File Postfix :               |              |              | •         |
| Device Manager                                | Always | send HTTP Bas     | ic Authentication<br>Information : | T Yes        |              |           |
|                                               |        | mDNS (            | Override Server :                  | Use Type A   |              | 0         |
|                                               | DI     | HCP Option 66 (   | Override Server :                  | 🗹 Yes 🕕      |              |           |

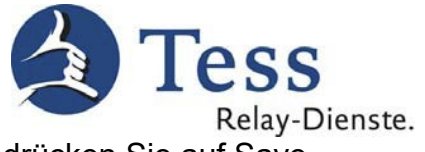

4. Weiter unten im Fenster <u>Maintenance</u> – <u>Upgrade</u> drücken Sie auf <u>Save</u>.

| Datei Bearbeiten Ansicht Chronik Leseze | sichen E <u>x</u> tras <u>H</u> ilfe                   |                              | _       |    |
|-----------------------------------------|--------------------------------------------------------|------------------------------|---------|----|
| GXV3275 Enterprise Phone X Neu          | Jer Tab × +                                            |                              |         |    |
| 172.22.9.113/index.html#tips?time=14    | 13264735186                                            | ▼ C Google                   | 👂 👌 🔒 🧍 | ≡  |
| 🐼 Device Manager                        | Config File Postfix :                                  |                              |         | -  |
|                                         | Always send HTTP Basic Authentication<br>Information : | L Yes                        |         |    |
|                                         | mDNS Override Server :                                 | Use Type A 🛛 🔽 🕕             |         |    |
|                                         | DHCP Option 66 Override Server :                       | 🗹 Yes 🕕                      |         |    |
|                                         | DHCP Option 120 Override SIP Server :                  | 🗹 Yes 🕕                      |         |    |
|                                         | 3CX Auto Provision :                                   | 🗹 Yes 🕕                      |         |    |
|                                         | Automatic Upgrade :                                    | No                           |         |    |
|                                         | Automatic Upgrade Check Interval (m) :                 | 10080                        |         |    |
|                                         | Hour of the Day(0-23) :                                | 1                            |         |    |
|                                         | Day of the Week(0-6) :                                 | 1                            |         |    |
|                                         | Firmware Upgrade and Provisioning :                    | Always Check at bootup 🛛 🔹 🕕 |         |    |
|                                         | Auto Reboot to Upgrade Without Prompt :                | ✓ Yes                        |         |    |
|                                         | Authenticate Conf File :                               | □ Yes                        |         |    |
|                                         | Factory Reset :                                        | Clear the SD card Reset      |         |    |
|                                         |                                                        |                              |         |    |
|                                         |                                                        | Save                         |         |    |
|                                         |                                                        |                              |         | Ba |
|                                         |                                                        |                              |         |    |

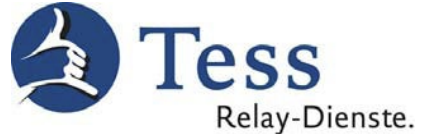

5. Weiter oben im Fenster <u>Maintenance</u> – <u>Upgrade</u> drücken Sie auf <u>Reboot</u> und anschließend auf <u>ok</u>.

|                      | Status | Account          | Advanced Settings                  | Maintenance  |          |     |   |
|----------------------|--------|------------------|------------------------------------|--------------|----------|-----|---|
| log Network Settings |        |                  |                                    |              |          |     | đ |
| (() Wi-Fi Settings   |        |                  |                                    |              |          |     |   |
| Time Settings        | 1      | Download Devic   | e Configuration :                  | Download     |          |     |   |
| Web/SSH Access       |        | Configuration vi | a Keypad Menu :                    | Unrestricted |          |     |   |
| Upgrade Upgrade      |        | XML Config       | g File Password :                  |              |          |     |   |
| Syslog               |        | HTTP/HT          | TPS User Name :                    |              |          | •   |   |
| Logcat               |        | нттр/н           | TTPS Password :                    |              |          | •   |   |
| Debug                |        |                  | Upgrade Via :                      | нттр         |          | 0   |   |
| 🕎 Language           |        | Firmwa           | are Server Path :                  | www.tess-kom | .de/gxv3 | 275 |   |
| TR-069               |        | Cor              | nfig Server Path :                 |              |          |     |   |
| Contacts             |        | Firm             | ware File Prefix :                 |              |          | •   |   |
| LDAP Book            |        | Firmv            | vare File Postfix :                |              |          | •   |   |
| Broadsoft            |        | С                | onfig File Prefix :                |              |          | 0   |   |
| Durley Manager       |        | Co               | onfig File Postfix :               |              |          |     |   |
| Device manager       | Always | send HTTP Bas    | ic Authentication<br>Information : | □ Yes        |          |     |   |
|                      |        | mDNS (           | Override Server :                  | Use Type A   |          |     |   |
|                      | Dł     | ICP Option 66    | Override Server :                  | 🛛 Yes 🕚      |          |     |   |
|                      | Dł     | HCP Option 66 (  | Override Server :                  | 🛛 Yes 🕚      |          |     |   |

Das Grandstream wird dadurch neu gestartet. Dabei wird eine neue Software (Firmware) auf das Telefon geladen. Das Laden kann bis **zu 2 Stunden** dauern. Das Laden sieht man in dieser Zeit nicht. Das Telefon startet automatisch erneut, wenn die Software komplett geladen wurde.

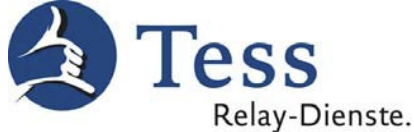

6. Während und nach dem Neustart erscheint folgender Hinweis. Klicken Sie auf <u>Click to relogin</u> und loggen Sie sich erneut ein.

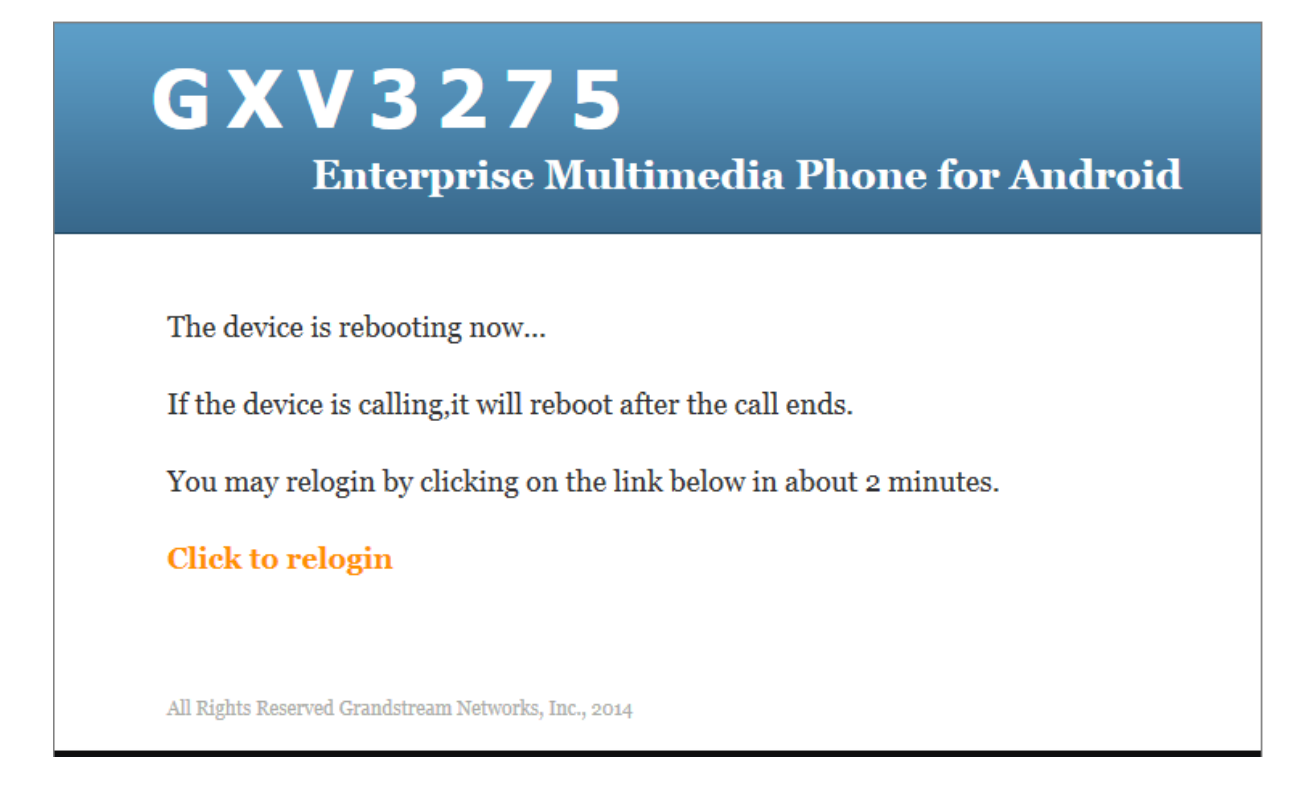

 Im Fenster <u>Status</u> – <u>System Info</u> müssen Sie die neue System Version oder einen höheren Wert sehen, wenn das Laden der Software abgeschlossen ist. Beginnen Sie erst mit den Einstellungen, wenn sie diese <u>System Version</u> sehen.

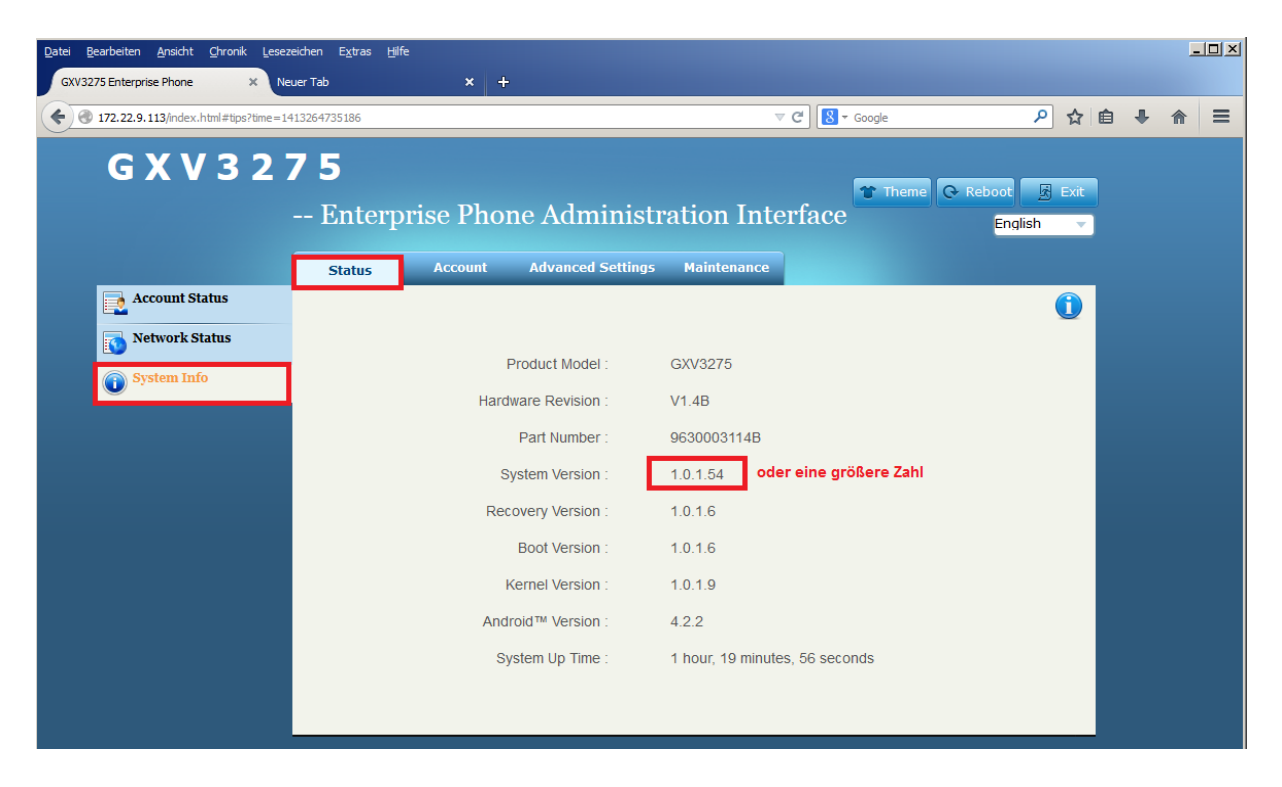

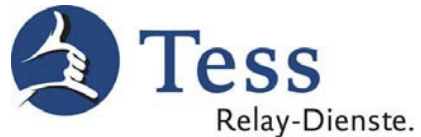

8. Wechseln Sie zu <u>Account</u> – <u>General Settings</u>, stellen diese Werte ein, drücken auf <u>Save</u> und anschließend auf <u>Apply</u>.

|                    | Apply configuration changes. Apply 2                        |
|--------------------|-------------------------------------------------------------|
| G X V 3 2          | 7 5<br>Enterprise Phone Administration Interface            |
|                    | Status Account Advanced Settings Maintenance                |
| General Settings   | Account 1 Account 2 Account 3 Account 4 Account 5 Account 6 |
| 🔞 Network Settings | Save Successful                                             |
| SIP Settings       | Account Active : 🔽 Yes                                      |
| Codec Settings     | Account Name : z.B. Ihr Name                                |
| Call Settings      | SIP Server : sip.tess-kom.de                                |
|                    | SIP User ID : Ihre Tess Kundennummer 100xxxx                |
|                    | SIP Authentication ID : Ihr Tess Benutzername               |
|                    | SIP Authentication Password : Ihr Tess Kennwort             |
|                    | Volce Mail UserID :                                         |
|                    | Name :                                                      |
|                    | Tel URI : Disable                                           |
|                    | 1<br>Save Cancel                                            |

9. Wechseln Sie zu <u>Account</u> – <u>Network Settings</u>, stellen diese Werte ein, drücken auf <u>Save</u> und anschließend auf <u>Apply</u>.

|                  |                       |             |              |            | Apply c      | onfiguration cl | hanges.   | Apply  | 2                 |
|------------------|-----------------------|-------------|--------------|------------|--------------|-----------------|-----------|--------|-------------------|
| G X V 3 2 7      | <b>7 5</b><br>Enterpr | ise Pho     | one Adn      | ninistra   | ation Inte   | erface 👕        | Theme 😡   | Reboot | 🕞 Exit<br>qlish 🔻 |
|                  | Status                | Account     | Advance      | l Settings | Maintenance  |                 |           |        |                   |
| General Settings |                       | Account 1   | Account 2    | Account 3  | Account 4    | Account 5       | Account 6 |        | 0                 |
| line settings    |                       |             |              |            |              |                 |           |        |                   |
| SIP Settings     |                       |             | Outbound Pro | WV/ -      | sin tess-kom | ı de            |           |        |                   |
| Codec Settings   |                       | Secondary   | Outbound Pro | wy.        |              |                 |           |        |                   |
| Call Settings    |                       | cocondany s | DNS Mo       | de :       | A Record     | <b>T</b>        |           |        |                   |
|                  |                       |             | NAT Travers  | sal :      | STUN         |                 |           |        |                   |
|                  |                       |             | Proxy-Requ   | ire :      |              |                 |           |        |                   |
|                  |                       |             |              |            |              |                 |           |        |                   |
|                  |                       |             |              |            | Save 1       | Cancel          |           |        |                   |

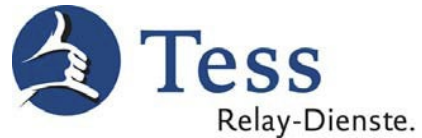

10. Achtung: Auf unserer Internetseite finden Sie weitere Hinweise zum Thema Router und eine Liste der Speedport Router, die Sie NICHT verwenden sollten:

http://www.tess-relay-dienste.de/faq/02-technik/welchen-router-brauche-ich Wenn Sie dennoch einen der Speedport-Router aus dieser Liste verwenden, dann tragen Sie bitte diese Werte ein. Dadurch können Sie den Router eventuell trotzdem verwenden.

11. Wechseln Sie zu Account – Network Settings, stellen diese Werte ein, drücken auf Save und anschließend auf Apply.

|                         |                      |           |                   | Apply c      | onfiguration ch | anges.    | Apply          | 2    |
|-------------------------|----------------------|-----------|-------------------|--------------|-----------------|-----------|----------------|------|
| G X V 3 2 7             | <b>7 5</b><br>Enterp | rise Pho  | one Administ      | ration Inte  | erface          | Theme 🕞   | Reboot<br>Engl | Exit |
|                         | Status               | Account   | Advanced Settings | Maintenance  |                 |           |                |      |
| <b>Orginal Settings</b> |                      | Account 1 | Account 2 Account | 3 Account 4  | Account 5       | Account 6 |                | 1    |
| Setwork Settings        |                      |           |                   |              |                 |           |                |      |
| SIP Settings            |                      |           | Outbound Proxy :  | sip.tess-kon | n.de:58960      |           |                |      |
| Codec Settings          |                      | Secondary | Outbound Proxy :  |              |                 |           |                |      |
| Call Settings           |                      |           | DNS Mode :        | A Record     |                 |           |                |      |
|                         |                      |           | NAT Traversal :   | STUN         |                 |           |                |      |
|                         |                      |           | Proxy-Require :   |              |                 |           |                |      |
|                         |                      |           |                   |              |                 |           |                |      |
|                         |                      |           |                   | Save 1       | Cancel          |           |                |      |

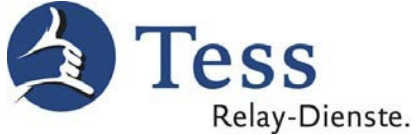

12. Wechseln Sie zu <u>Account</u> – <u>SIP Settings</u> und stellen diese Werte ein.

| Datei Bearbeiten Ansicht Chronik Leseze<br>GXV3275 Enterprise Phone × +                                                                                                    | eichen E <u>x</u> tras <u>H</u> ilfe      |                                             |               |
|----------------------------------------------------------------------------------------------------|-------------------------------------------|---------------------------------------------|---------------|
| Transferred and the second second | 13270250463                               | ⊽ C Soogle                                  | ▶ ☆ 自 ♣ ⋒ ☰   |
| G X V 3 2 7                                                                                                    | <b>7 5</b><br>Enterprise Phone Admin      | istration Interface                         | Reboot 🔗 Exit |
| General Settings                                                                                                    | Status Account Advanced Sett              | ings Maintenance                            |               |
| Network Settings                                                                                                    | Account 1 Account 2 Acc                   | count 3   Account 4   Account 5   Account 6 |               |
|                                                                                                    |                                           | <b>F</b>                                    |               |
| sir settings                                                                                                    | SIP Registration :                        | Ves                                         |               |
| Codec Settings                                                                                                    | Unregister Before New Registration :      | All                                         |               |
| Call Settings                                                                                                    | Register Expiration (m) :                 | 60                                          |               |
|                                                                                                    | Wait Time Retry Registration (s) :        | 20                                          |               |
|                                                                                                    | Local SIP Port :                          | 5060                                        |               |
|                                                                                                    | SUBSCRIBE for MWI :                       | T Yes                                       |               |
|                                                                                                    | Session Expiration (s) :                  | 180                                         |               |
|                                                                                                    | Min-SE (s) :                              | 90                                          | -             |
|                                                                                                    | UAC Specify Refresher :                   | Omit                                        |               |
|                                                                                                    | UAS Specify Refresher :                   | UAC                                         |               |
|                                                                                                    | Force INVITE :                            | □ Yes                                       |               |
|                                                                                                    | Caller Request Timer :                    | □ Yes                                       |               |
|                                                                                                    | Callee Request Timer :                    | □ Yes                                       |               |
|                                                                                                    | Force Timer :                             | □ Yes                                       |               |
|                                                                                                    | Enable 100rel :                           | □ Yes                                       |               |
|                                                                                                    | Use Privacy Header :                      | Default                                     |               |
|                                                                                                    | Use P-Preferred-Identity Header           | Default                                     |               |
|                                                                                                    | SIP Transport                             |                                             |               |
|                                                                                                    | SID LIDI Sahama When Lister TLO           | C cin C cinc                                |               |
|                                                                                                    | SIP URI Scheme when Using TLS :           |                                             |               |
|                                                                                                    | Use Actual Ephemeral Port in Contact with | L Yes                                       |               |

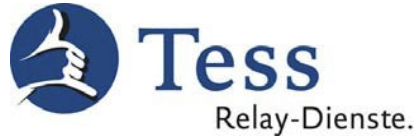

 Weiter unten im Fenster <u>Account</u> – <u>SIP Settings</u>, stellen Sie diese Werte ein und drücken auf <u>Save</u>.

| Datei Bearbeiten Ansicht Chronik Lese: | zeichen E <u>x</u> tras <u>H</u> ilfe                  |              |     |   |   | _        |   |
|----------------------------------------|--------------------------------------------------------|--------------|-----|---|---|----------|---|
| GXV3275 Enterprise Phone × Ne          | euer Tab × +                                           |              |     |   |   |          |   |
| 172.22.9.113/index.html#tips?time=1    | 413264735186                                           | ▼ C Google   | ר ב | Ê | ÷ | <b>^</b> | ≡ |
|                                        | Use P-Preferred-Identity Header :                      | Default      |     |   |   |          |   |
|                                        | SIP Transport :                                        | UDP 🔽        |     |   |   |          |   |
|                                        | SIP URI Scheme When Using TLS :                        | € sip C sips |     |   |   |          |   |
|                                        | Use Actual Ephemeral Port in Contact with<br>TCP/TLS : | T Yes        |     |   |   |          |   |
|                                        | Symmetric RTP :                                        | 🔽 Yes        |     |   |   |          |   |
|                                        | Support SIP Instance ID :                              | ✓ Yes        |     |   |   |          |   |
|                                        | Validate Incoming SIP Messages :                       | □ Yes        |     |   |   |          |   |
|                                        | Check SIP User ID for Incoming INVITE :                | □ Yes        |     |   |   |          |   |
|                                        | Authenticate Incoming INVITE :                         | □ Yes        |     |   |   |          |   |
|                                        | Only Accept SIP Requests from Known<br>Servers :       | T Yes        |     |   |   |          |   |
|                                        | SIP T1 Timeout :                                       | 0.5 sec      |     |   |   |          |   |
|                                        | SIP T2 Interval :                                      | 4 sec        |     |   |   |          |   |
|                                        | Remove OBP from route :                                | □ Yes        |     |   |   |          |   |
|                                        | Check Domain Certificates :                            | □ Yes        |     |   |   |          |   |
|                                        | Enable SCA (Shared Call Appearance) :                  | □ Yes        |     |   |   |          |   |
|                                        | Enable Bargeln :                                       | □ Yes        |     |   |   |          |   |
|                                        | Auto-filling Pickup Feature Code :                     | 🔽 Yes        |     |   |   |          |   |
|                                        | Pickup Feature Code :                                  |              |     |   |   |          |   |
|                                        | Line-seize Timeout :                                   | 15           |     |   |   |          |   |
|                                        |                                                        |              |     |   |   |          |   |
|                                        |                                                        | Cancel       |     |   |   |          |   |

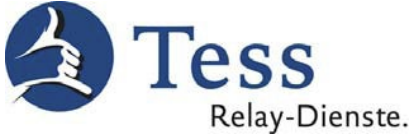

## 14. Im Fenster Account – <u>SIP Settings</u>, drücken Sie auf <u>Apply</u>.

| Datei Be | arbeiten <u>A</u> nsicht <u>C</u> hronik <u>L</u> eseze<br>5 Enterprise Phone × + | iichen E <u>x</u> tras <u>H</u> ilfe | 2                 |                    |                 |                            |            |                |                    |   |     | <u>-0×</u> |
|----------|-----------------------------------------------------------------------------------|--------------------------------------|-------------------|--------------------|-----------------|----------------------------|------------|----------------|--------------------|---|-----|------------|
| <b>(</b> | 172.22.9.113/index.html#apply                                                     |                                      |                   |                    |                 | ⊽ C <sup>e</sup> 8 - Googi | e          | م              | ☆                  | Ê | ↓ 1 | € =        |
|          |                                                                                   |                                      |                   | Apply configu      | ration changes. | Apply                      |            |                |                    |   |     | <b>_</b>   |
|          | <b>GXV32</b> 7                                                                    | 7 5                                  |                   |                    |                 |                            |            |                |                    | _ |     |            |
|          |                                                                                   | Enterp                               | rise Pho          | ne Adminis         | stration Int    | erface 🎦                   | Theme 🕞 Re | eboot <u>s</u> | Exit               |   |     |            |
|          |                                                                                   | P                                    |                   |                    |                 |                            |            | English        |                    |   |     |            |
|          |                                                                                   | Status                               | Account           | Advanced Settin    | gs Maintenance  |                            |            |                | -                  |   |     |            |
|          | General Settings                                                                  |                                      | Account 1         | Account 2 Account  | unt 3 Account 4 | Account 5                  | Account 6  |                | $\mathbf{\hat{l}}$ |   |     |            |
|          | 🔞 Network Settings                                                                |                                      |                   |                    |                 |                            |            |                |                    |   |     |            |
|          | SIP Settings                                                                      |                                      | S                 | IP Registration :  | Ves             |                            |            |                |                    |   |     |            |
|          | Codec Settings                                                                    | Unre                                 | egister Before Ne | ew Registration :  | All             |                            |            |                |                    |   |     |            |
|          | 🔞 Call Settings                                                                   |                                      | Register          | r Expiration (m) : | 60              |                            |            |                |                    |   |     |            |
| · ·      |                                                                                   | V                                    | Vait Time Retry F | Registration (s) : | 20              |                            |            |                |                    |   |     |            |
|          |                                                                                   |                                      |                   | Local SIP Port :   | 5060            |                            |            |                |                    |   |     |            |
|          |                                                                                   |                                      | SUBS              | CRIBE for MWI :    | T Yes           |                            |            |                |                    |   |     |            |
|          |                                                                                   |                                      | Sessio            | n Expiration (s) : | 180             |                            |            |                |                    |   |     |            |
|          |                                                                                   |                                      |                   | Min OF (a)         | 00              |                            |            |                |                    |   |     |            |

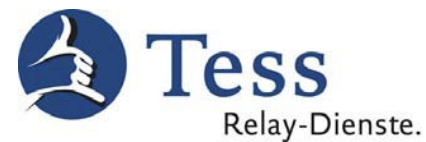

 Im Fenster <u>Account</u> – <u>Codec Settings</u> stellen Sie diese Werte ein. Wählen Sie unter <u>Video Bit Rate</u> bitte die an Ihrem Internetanschluss verfügbare **Upload**-Bandbreite aus. Drücken Sie danach auf <u>Save</u> und anschließend auf <u>Apply</u>.

|                         | Apply configuration changes. Apply 2                                                                                                    |      |
|-------------------------|----------------------------------------------------------------------------------------------------|------|
| <b>G X V 3 2</b> 7      | 75<br>Enterprise Phone Administration Interface                                                                                                    | Exit |
| <b>General Settings</b> | Status         Account         Advanced         Maintenance           Account         Account         Account         Account         Account              |      |
| log Network Settings    |                                                                                                    | -    |
| SIP Settings            | DTMF Payload Type : 101                                                                                                    |      |
| Code Settings           | Preferred Vocoder : Available Selected<br>G726-32 Selected<br>PCMA<br>PCMU<br>G722<br>Selected<br>PCMA<br>PCMU<br>G722<br>Selected<br>PCMA<br>PCMU<br>G722 |      |
|                         | iLBC Frame Size : 30 ms                                                                                                    |      |
|                         | Enable RFC5168 Support : Ves                                                                                                    |      |
|                         | H.264 Image Size : VGA                                                                                                    |      |
|                         | H.264 Profile Type : Baseline Profile                                                                                                    |      |
|                         | Video Bit Rate : 512 kbps                                                                                                    |      |
|                         | SDP Bandwidth Attribute : Media Level                                                                                                    |      |
|                         | H.264 Payload Type : 99                                                                                                    |      |
|                         | SRIP Mode : Disable                                                                                                    |      |
|                         | Silence Suppression :                                                                                                    |      |
|                         | Voice Frames Per TX : 2                                                                                                    |      |
|                         | Save 1 Cancel                                                                                                    |      |

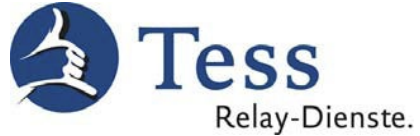

## 16. Wechseln Sie zu <u>Account</u> – <u>Call Settings</u> und stellen diese Werte ein.

| <b>G X V 3 2</b>     | 75       | : DI           | .1                   |                       | Theme        | Reboot 🔀 Exit |
|----------------------|----------|----------------|----------------------|-----------------------|--------------|---------------|
|                      | Enterp   | rise Phoi      | ne Administra        | ation inte            |              | English 👻     |
| Concral Settings     | Status   | Account        | Advanced<br>Settings | Maintenance           |              |               |
| O Vie la m           |          | Account 1      | 2 3                  | Account<br>4          | Account Acco |               |
| log Network Settings |          |                |                      |                       |              |               |
| SIP Settings         |          | Start Video    | Automatically :      | Ves                   |              |               |
| Codec Settings       |          | Start Video (  | Call Fullscreen :    | ☐ Yes                 |              |               |
| Call Settings        |          | Remote         | Video Request :      | Accept                |              |               |
|                      |          | C              | )ial Plan Prefix :   |                       |              |               |
|                      |          |                | DialPlan :           | { x+   \+x+   *x+   * | *xx*x+ }     |               |
|                      |          | Refer-To Use   | Target Contact :     | □ Yes                 |              |               |
|                      |          |                | Auto Answer :        | No                    |              |               |
|                      |          | Ser            | nd Anonymous :       | □ Yes                 |              |               |
|                      |          | Anonymous      | Call Rejection :     | □ Yes                 |              |               |
|                      |          |                | Call Log :           | Log All               |              |               |
|                      |          | S              | pecial Feature :     | Standard              |              |               |
|                      |          | Feature Key S  | ynchronization :     | Disable               |              |               |
|                      |          | Enable         | Call Features :      | Yes                   | _            |               |
|                      |          | No Key En      | try Timeout (s)      | 4                     |              |               |
|                      |          | Ri             | ng Timeout (s) :     | 60                    |              |               |
|                      | Transfer | on 3 way confe | arence Hangun :      |                       |              |               |
|                      | Transier | Uso            | # as Dial Kov :      | Vac                   |              |               |
|                      |          | DND            | all Easture Or :     | ⊷ res                 |              |               |
|                      |          |                | an reature On :      |                       |              |               |
|                      |          | DND C          | all Feature Off :    |                       |              |               |
|                      |          | C              | conference URI :     |                       |              |               |
|                      |          | Broads         | oft Call Center :    | Tes Yes               |              |               |

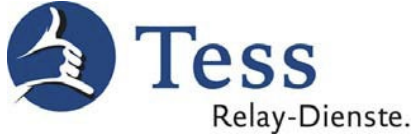

 Weiter unten im Fenster <u>Account</u> – <u>Call Settings</u> stellen Sie diese Werte ein und drücken auf <u>Save</u>.

| Broadsoft Call Center :                | ⊡ Yes                 |
|----------------------------------------|-----------------------|
| Hoteling Event :                       | T Yes                 |
| Call Center Status :                   | ☐ Yes                 |
| Account Ring Tone :                    | Use System Ringtone   |
| Call Forward                           |                       |
| Call Forward Type :                    | None                  |
| Ring Tones<br>Match Incoming Caller ID | Distinctive Ring Tone |
|                                        | Use System Ringtone   |
|                                        | Use System Ringtone   |
|                                        | Use System Ringtone   |
| Upload Local MOH Audio File :          | Browse                |
| Enable Local MOH :                     | □ Yes                 |
|                                        | Save                  |

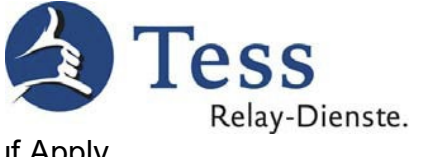

## 18. Im Fenster <u>Account</u> – <u>Call Settings</u> drücken Sie auf <u>Apply</u>.

| Apply configuration changes. Apply |                      |               |                    |         |                       |          |           |                           |
|------------------------------------|----------------------|---------------|--------------------|---------|-----------------------|----------|-----------|---------------------------|
| G X V 3 2 7                        | <b>7 5</b><br>Enterp | rise Pho      | ne Admii           | nistra  | tion Inte             | erface   | Theme 📿 R | eboot 🔀 Exit<br>English 👻 |
|                                    | Status               | Account       | Advance<br>Setting | ed<br>s | Maintenance           |          |           |                           |
| General Settings                   |                      | Account       | Account 2          | Account | Account<br>4          | Account  | Account   | 1                         |
| log Network Settings               | l                    |               | _                  | _       | -                     | -        | -         |                           |
| SIP Settings                       |                      | Start Video   | Automatically :    |         | Ves                   |          |           |                           |
| Codec Settings                     |                      | Start Video   | Call Fullscreen :  |         | TYes                  |          |           |                           |
| Call Settings                      |                      | Remote        | Video Request :    |         | Accept                |          | 2         |                           |
|                                    |                      | [             | Dial Plan Prefix : |         |                       |          |           |                           |
|                                    |                      |               | DialPlan :         |         | { x+   \+x+   *x+   * | *xx*x+ } |           |                           |
|                                    |                      | Refer-To Use  | Target Contact :   |         | TYes                  |          |           |                           |
|                                    |                      |               | Auto Answer :      |         | No                    |          | 2         |                           |
|                                    |                      | Ser           | nd Anonymous :     |         | Tes Yes               |          |           |                           |
|                                    |                      | Anonymous     | Call Rejection :   |         | T Yes                 |          |           |                           |
|                                    |                      |               | Call Log :         |         | Log All               |          | 2         |                           |
|                                    |                      | S             | pecial Feature :   |         | Standard              |          | 2         |                           |
|                                    |                      | Feature Key S | ynchronization :   |         | Disable               |          | 2         |                           |

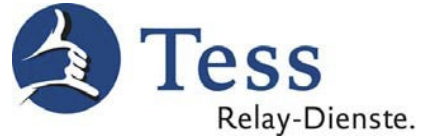

19. Wechseln Sie zu <u>Advanced Settings</u> – <u>General Settings</u>, stellen diese Werte ein, drücken auf <u>Save</u> und anschließend auf <u>Apply</u>.

|                      |                      |                   | Apply              | configuration cha | nges. 🛛 | Apply 2 |               |
|----------------------|----------------------|-------------------|--------------------|-------------------|---------|---------|---------------|
| G X V 3 2            | <b>7 5</b><br>Enterp | rise Phor         | ne Administ        | ration Inte       | rface 👕 | Theme 💽 | Reboot 🔀 Exit |
|                      | Status               | Account           | Advanced           | Maintenance       |         |         |               |
| General Settings     |                      |                   |                    |                   |         |         | 0             |
| G Call Features      |                      |                   |                    |                   |         |         |               |
| Video Settings       |                      | Lo                | ocal RTP Port :    | 5004              |         |         |               |
| Tone Generator       |                      | Use               | Random Port :      | Ves Yes           |         |         |               |
| MPK General Settings |                      | Disable in-call [ | DTMF display :     | T Yes             |         |         |               |
| MPK LCD Settings     |                      | Keep-al           | ive Interval (s) : | 20                |         |         |               |
|                      |                      |                   | STUN Server :      | stun.tess-ko      | m.de    |         |               |
|                      |                      |                   | Use NAT IP :       |                   |         | •       |               |
|                      |                      | SIP T             | LS Certificate :   |                   |         |         |               |
|                      |                      |                   |                    |                   |         |         |               |
|                      |                      |                   |                    |                   |         |         |               |
|                      |                      | SIP TL            | S Private Key :    |                   |         |         |               |
|                      |                      |                   |                    |                   |         |         |               |
|                      |                      |                   |                    |                   |         |         |               |
|                      | ç                    | SIP TLS Private K | (ey Password :     | •••••             |         |         |               |
|                      |                      |                   |                    |                   |         |         |               |
|                      |                      |                   |                    | Save 1            | Cancel  |         |               |

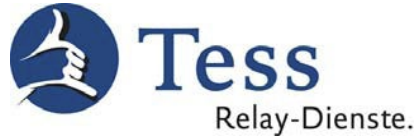

20. Wechseln Sie zu <u>Advanced Settings</u> – <u>Call Settings</u>, stellen diese Werte ein, drücken auf <u>Save</u> und anschließend auf <u>Apply</u>.

|                      | Apply configuration changes.                              |                   |                  |                |       |    | 2     |                 |     |
|----------------------|-----------------------------------------------------------|-------------------|------------------|----------------|-------|----|-------|-----------------|-----|
| <b>G X V 3 2</b> 7   | . <b>7 5</b><br>Enterprise Phone Administration Interface |                   |                  |                |       |    | Reboo | t 🔀 E<br>nglish | xit |
|                      | Status                                                    | Account           | Advanced         | Maintenance    |       |    |       |                 |     |
| General Settings     |                                                           |                   |                  |                |       |    |       |                 |     |
| Call Features        |                                                           |                   |                  |                |       |    |       |                 |     |
| Video Settings       |                                                           | Always            | Ring Speaker :   | T Yes          |       |    |       |                 |     |
| Joint Generator      |                                                           | Aut               | o Conference :   | T Yes          |       |    |       |                 |     |
| MPK General Settings |                                                           | Disable           | Call-Waiting :   | T Yes          |       |    |       |                 |     |
| MPK LCD Settings     |                                                           | Dis               | able DialPlan :  | ✓ Yes          |       |    |       |                 |     |
|                      |                                                           | Disable Call-     | Waiting Tone :   | Tes            |       |    |       |                 |     |
|                      |                                                           | Disable DND R     | eminder Ring :   | □ Yes          |       |    |       |                 |     |
|                      |                                                           | Disable           | Direct IP Call : | □ Yes          |       |    |       |                 |     |
|                      |                                                           | Use Quick         | IP-call mode :   | T Yes          |       |    |       |                 |     |
|                      |                                                           | Disabl            | e Conference :   | Tes Yes        |       |    |       |                 |     |
|                      |                                                           | Dis               | able Transfer :  | T Yes          |       |    |       |                 |     |
|                      |                                                           | Default T         | ransfer mode :   | Blind Transfer |       |    |       |                 |     |
|                      | E                                                         | Escape '#' as %2  | 23 in SIP URI :  | Ves            |       |    |       |                 |     |
|                      |                                                           | Offho             | ook Auto Dial :  |                |       |    |       |                 |     |
|                      |                                                           | Offhoo            | k Timeout (s) :  | 30             |       |    |       |                 |     |
|                      | Enab                                                      | le Function for I | ncoming Call :   | None           |       |    |       |                 |     |
|                      |                                                           |                   |                  |                |       |    |       |                 |     |
|                      |                                                           |                   |                  | Save 1         | Cance | el |       |                 |     |

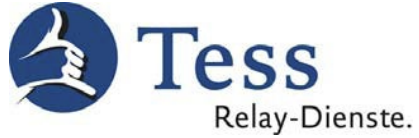

21. Wechseln Sie zu <u>Advanced Settings</u> – <u>Video Settings</u>, stellen diese Werte ein, drücken auf <u>Save</u> und anschließend auf <u>Apply</u>.

|                                                                                                    |                      |                                              | Арр                                            | ly configuration cha                         | nges. Apply | 2                              |
|----------------------------------------------------------------------------------------------------|----------------------|----------------------------------------------|------------------------------------------------|----------------------------------------------|-------------|--------------------------------|
| G X V 3 2 7                                                                                                    | <b>7 5</b><br>Enterp | rise Phone                                   | e Administ                                     | ration Inter                                 | tace        | e 🕞 Reboot 🔀 Exit<br>English 👻 |
|                                                                                                    | Status               | Account                                      | Advanced                                       | Maintenance                                  |             |                                |
| <ul> <li>General Settings</li> <li>Call Features</li> <li>Video Settings</li> <li>Tone Generator</li> <li>MPK General Settings</li> <li>MPK LCD Settings</li> </ul> | Enable Fra           | Video<br>Display Video<br>me Skipping in Vic | Frame Rate :<br>Information :<br>deo Decoder : | 15 frames/second<br>I Yes<br>I Yes<br>Save 1 | Cancel      |                                |

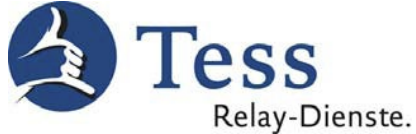

22. Wechseln Sie zu <u>Maintenance</u> – <u>Time Settings</u>, stellen diese Werte ein und drücken auf <u>Save</u>.

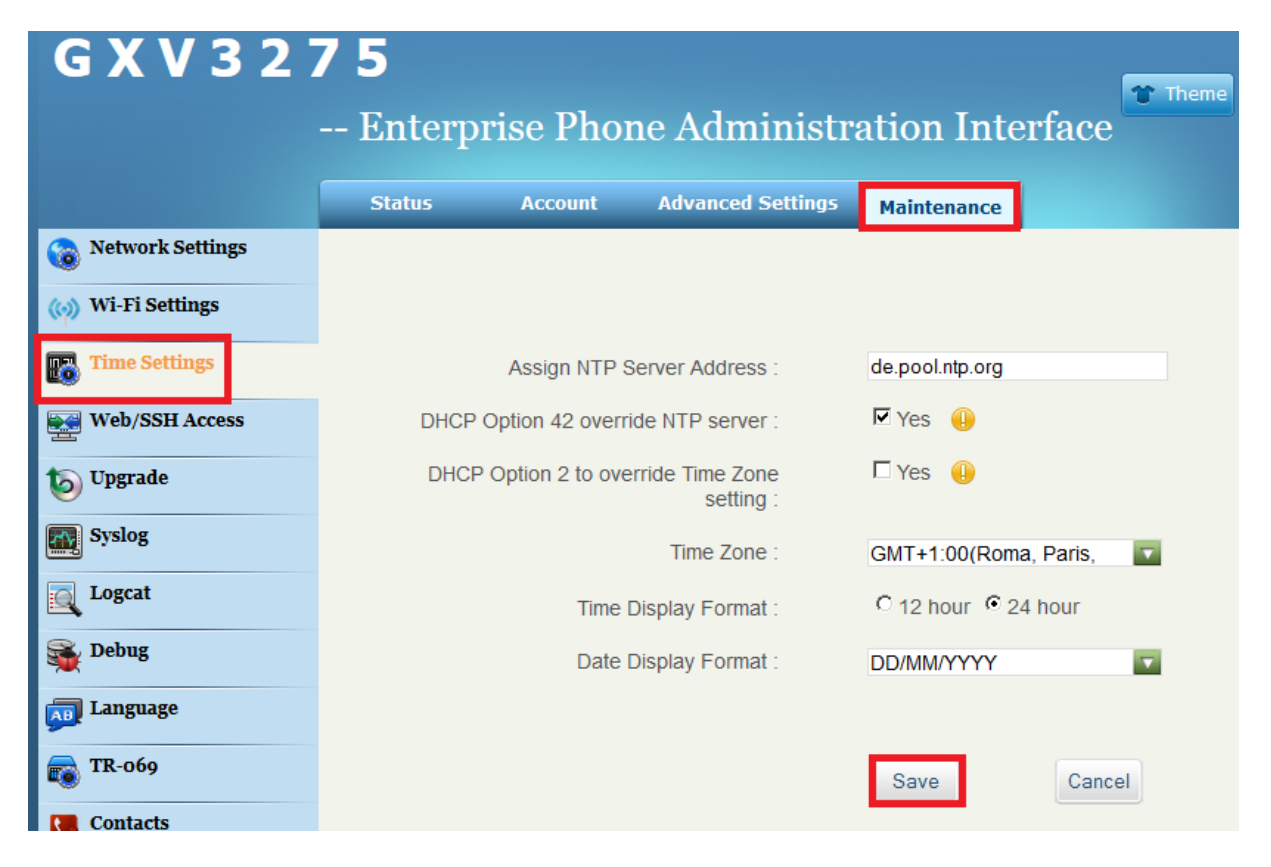

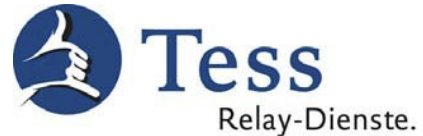

23. Wechseln Sie zu <u>Maintenance</u> – <u>Language</u>, stellen diese Werte ein und drücken auf <u>Save</u>. Danach können Sie über <u>Exit</u> das Einstellungsmenü verlassen.

| G X V 3 2 7 5      |        |          |                   |                 |         |  |
|--------------------|--------|----------|-------------------|-----------------|---------|--|
|                    | Enterp | rise Pho | ne Administr      | ation Inte      | erface  |  |
|                    | Status | Account  | Advanced Settings | Maintenance     |         |  |
| 🔞 Network Settings |        |          |                   |                 |         |  |
| ( Wi-Fi Settings   |        |          |                   |                 |         |  |
| Time Settings      |        |          |                   |                 |         |  |
| Web/SSH Access     |        |          | Language :        | Deutsch (Deutso | chland) |  |
| b Upgrade          |        |          |                   |                 |         |  |
| Syslog             |        |          |                   | Save            | Cancel  |  |
| Logcat             |        |          |                   |                 |         |  |
| Sebug              |        |          |                   |                 |         |  |
| Language           |        |          |                   |                 |         |  |
|                    |        |          |                   |                 |         |  |

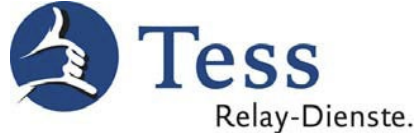

24. Anlegen von Telefonbucheinträgen direkt am Telefon. Tippen Sie auf die <u>Person</u>.

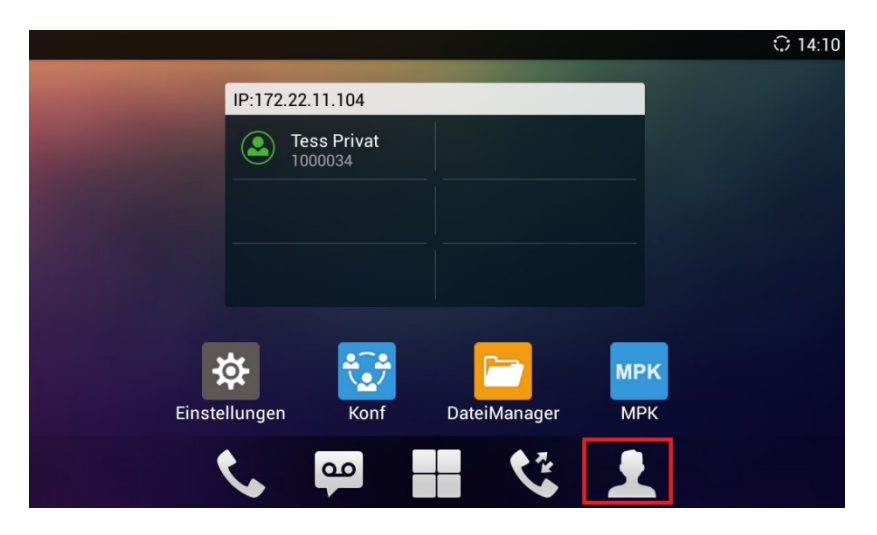

#### 25. Tippen Sie auf Local Contacts.

| Kontakte               |                | 🖬 🗘 14:10 |
|------------------------|----------------|-----------|
| Konta                  | kte            |           |
| •                      | Local Contacts |           |
|                        | LDAP Contacts  |           |
| <b>B</b> <sup>BX</sup> | BS Contacts    |           |
|                        |                |           |

26. Tippen Sie auf die eine <u>Person+</u> um einen Kontakt anzulegen.

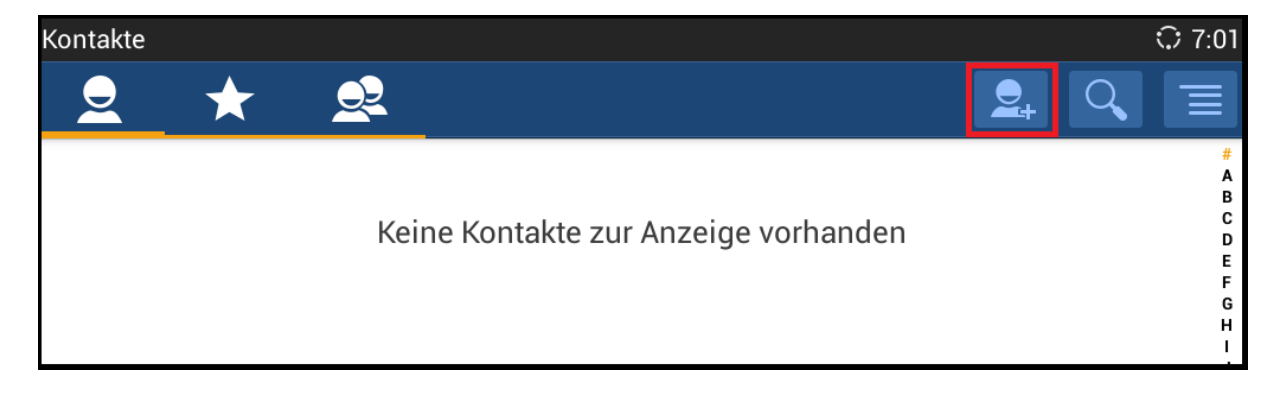

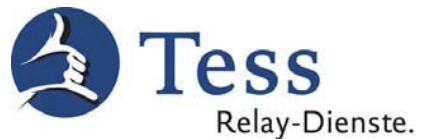

Ð

27. In diesem Fenster tragen Sie den gewünschten Namen für den Tess – Relay-Dienst oder Telesign sowie die SIP Adresse ein und tippen auf <u>OK</u>.

| Neuer Kontakt                     |                  |                 |         |     |       | 🖬 🗘 7:05           |
|-----------------------------------|------------------|-----------------|---------|-----|-------|--------------------|
|                                   | × Abbrechen 🗸 Ol |                 |         |     |       |                    |
| Nur Tablet                        | , keine Synchror | nisierung-Konta | ikt     |     | en en |                    |
| Tess Video-Relay-Dienst Privat    |                  |                 |         |     |       | *                  |
| Telefon Mobil A Tess Pri A tesign |                  |                 |         |     |       |                    |
| q w                               | е                | r t             | z       | u i | 0     | р •ға              |
| а                                 | s d              | f g             | h       | j   | k I   | Weiter             |
| •                                 | y x              | c v             | b       | n m | · · · | . *                |
| ?123                              | ŧ / ®            |                 | Deutsch |     | '     | - <sup>-</sup> :-) |

Um weitere Kontakte anzulegen, tippen Sie anschließend auf die <u>Zurücktaste</u> des Telefons.

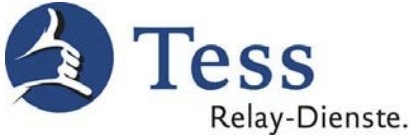

28. Hier sehen Sie alle verfügbaren Adressen, die Sie im Adressbuch eintragen können.

| Feld "Vor- und Nachname"                  | Feld "Telefon"          |
|-------------------------------------------|-------------------------|
| Tess Video-Relay-Dienst Privat *          | tesign                  |
| Tess Video-Relay-Dienst Beruf **          | tesignberuf             |
| Telesign ***                              | telesign                |
| Telesign Ferndolmetschen ***              | telesignferndolmetschen |
| Support-Video in DGS (kostenlos)          | 5                       |
| Kundenservice-Video in DGS                | 9                       |
| (kostenlos)                               |                         |
| <sup>1</sup> Notruf 110 / 112 (kostenlos) | tesignnotruf            |
| Kostenlos eigenes Bild testen             | 7                       |
| Tess-Verwaltung in DGS (kostenlos)        | tessverwaltungtesign    |

\* nur für private Tess-Kunden

\*\* nur für berufliche Tess-Kunden

\*\*\* nur für Telesign-Kunden

<sup>1</sup>Der Dolmetscher verbindet Sie mit der zuständigen Notrufleitstelle und übersetzt Ihr Telefonat.

#### 29. Um anzurufen, tippen Sie auf den Hörer.

| Kundenservice           | kundenservice-video | S (   |
|-------------------------|---------------------|-------|
| Spiegel                 | 7                   | S (=) |
| Support                 | support-video       | S (   |
| TeleSign                | telesign            | S (   |
| <b>Q</b> TeScript Beruf | tesriptberuf        | S (=) |
| TeScript Privat         | tescript            | S (   |

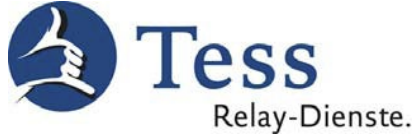

Mit den Eintragungen im Adressbuch ist das GXV 3275 betriebsbereit. Sie können die Tess – Relay-Dienste nun damit anwählen.

<u>Hinweis</u>: Leider funktioniert das Grandstream nicht mit unserer Warteschlange. Sollten alle Dolmetscher belegt sein, erhalten Sie ein Besetztsignal. Sie müssen es dann zu einem späteren Zeitpunkt erneut versuchen.

Beachten Sie bitte die Hinweise zum Thema <u>Lichtsignalanlage</u> auf unserer Homepage <u>http://www.tess-relay-dienste.de/search/node/Lichtsignalanlage</u>.

Stand: 21. August 2020